### **Registering for 2021 Infectious Substances Packaging & Shipping Training in TRAIN 3.0**

(Note: non-FDOH users may have a slightly different screen layout.)

Stuck or still need help? Contact <u>Rachel.clark@flhealth.gov</u> with a description of the problem.

### Step 1: Log into TRAIN at https://fl.train.org/Desktopshell.aspx

FDOH users: Your login number is your People First number.

Non-FDOH: Don't have a TRAIN account? Click the link to create a free account. (Please set your profile's Groups affiliation to Florida-General: click to tier down from National  $\rightarrow$  Florida  $\rightarrow$  Florida-General)

Once logged in you should see a screen similar to the one below. (Examples are 2019 screenshots, but 2021 looks the same.)

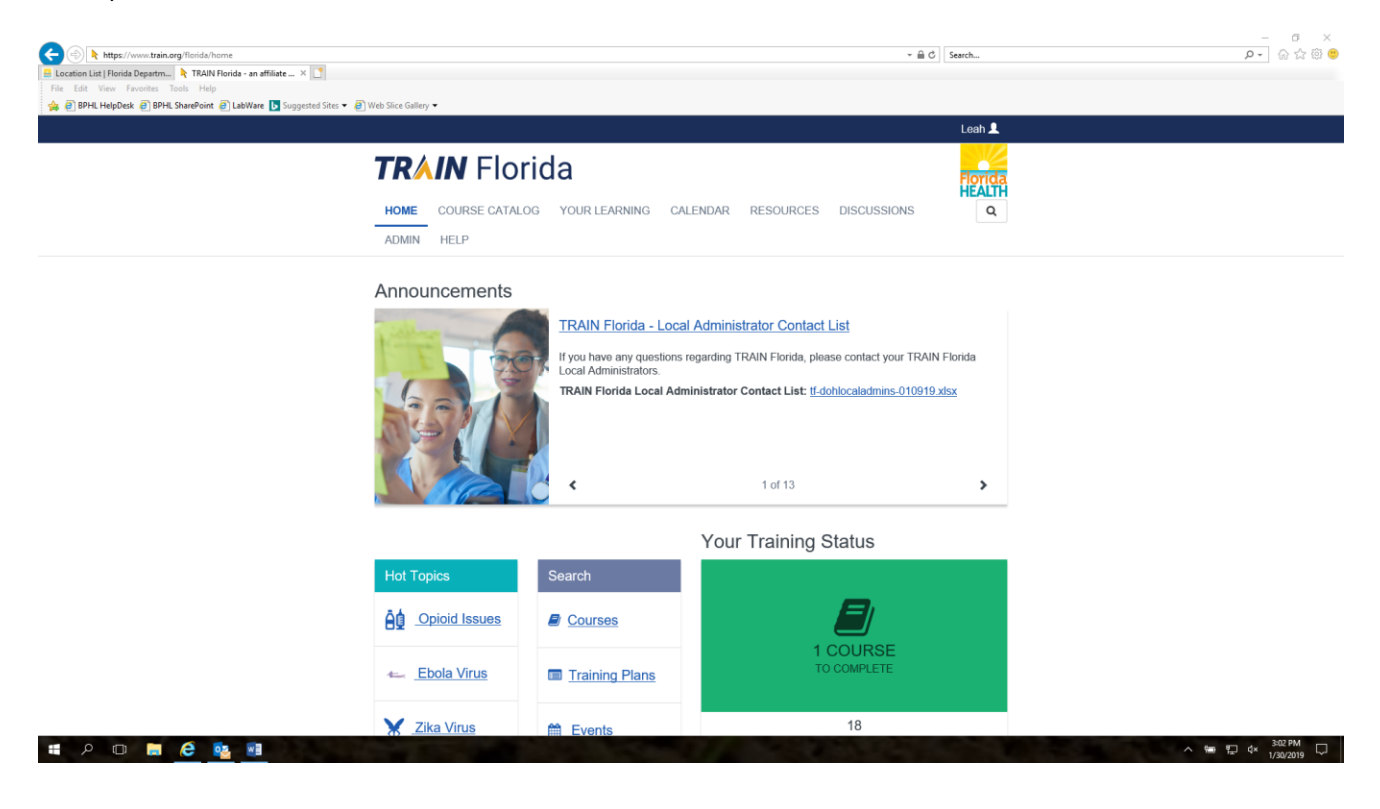

## Step 2: Check your account and notifications

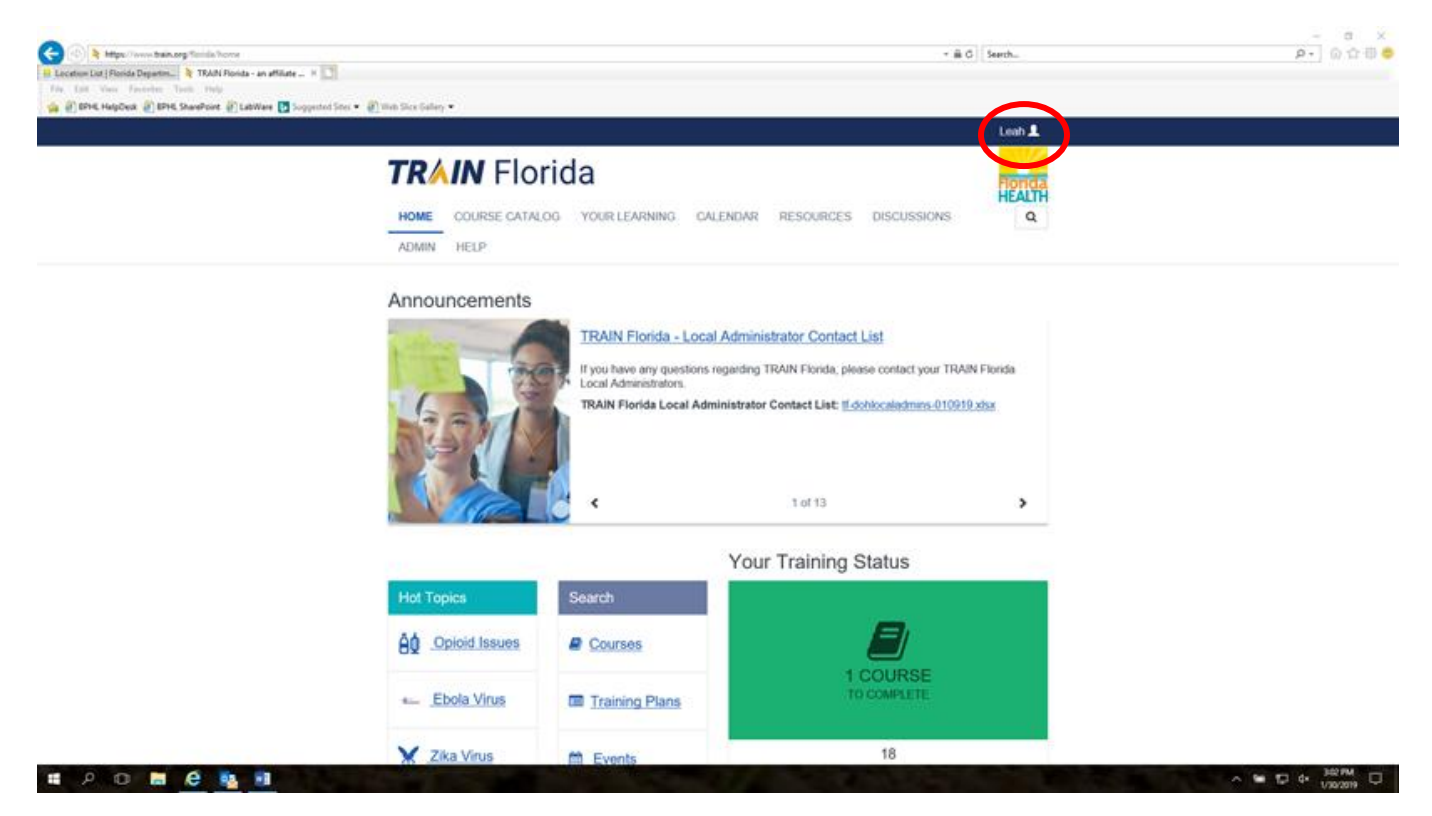

Click on your name on the top navy-blue bar (as circled above) and then select **Your Profile** to access your account and settings. Click **Account** on the left-hand column (see picture below). Important: **Make sure your email address is correct** and current, and if you want to receive a confirmation email, make sure to click the radio button that says Yes below "I would like to receive emails from TRAIN" as in the example following. This has to be done annually, and your email confirmed, to receive confirmations and other course-related information. (Non-DOH users: Please set your profile "Groups" affiliation to Florida-General: click to tier down from National→Florida→Florida-General.)

| C () https://www.train.org/florida/edit/account                      |                                                                                           |                                                                                                    | × ≜ ♂] Search                                                                                                 | - ■ ×<br>● 総 命 論 ● |
|----------------------------------------------------------------------|-------------------------------------------------------------------------------------------|----------------------------------------------------------------------------------------------------|----------------------------------------------------------------------------------------------------|--------------------|
| 🔜 Location List   Florida Departm 🔖 TRAIN Florida - an affiliate 🗡 🗋 |                                                                                           |                                                                                                    |                                                                                                    |                    |
| File Edit View Favorites Tools Help                                  | -                                                                                         |                                                                                                    |                                                                                                    |                    |
| 🙀 🧉 BPHL HelpDesk 🥙 BPHL SharePoint 🙆 LabWare 📘 Suggested Sites 💌 🤅  | Web Slice Gallery 🔻                                                                       |                                                                                                    |                                                                                                    |                    |
|                                                                      | Close                                                                                     |                                                                                                    | Save                                                                                                    |                    |
|                                                                      | Your Profile<br>Your profile contains all your required settings some situ<br>incomplete. | our system settings and attributes. Please note th<br>e functionality may be limited. For your convenier | at some fields are required, until you complete all<br>ice each section in the profile will indicate if it is |                    |
|                                                                      | Manage Groups                                                                             | Account                                                                                                  | (Fields marked below are required)                                                                            |                    |
|                                                                      | Account                                                                                   | Email                                                                                                    |                                                                                                    |                    |
|                                                                      | Contact                                                                                   | leah.kloss@flhealth.gov                                                                                  |                                                                                                    |                    |
|                                                                      | Address                                                                                   | I would like to receive emails from TR.<br>• Yes • No                                                    | AIN                                                                                                    |                    |
|                                                                      | Organization                                                                              |                                                                                                    | · · · ·                                                                                                    |                    |

Click the green **Save** button on the top right. Now close Your Profile by clicking the orange **Close** button on the top left to go back to the Home screen.

**Step 3: Find the Course Page:** Click on the search box and enter this year's course ID number, 1095847, and search.

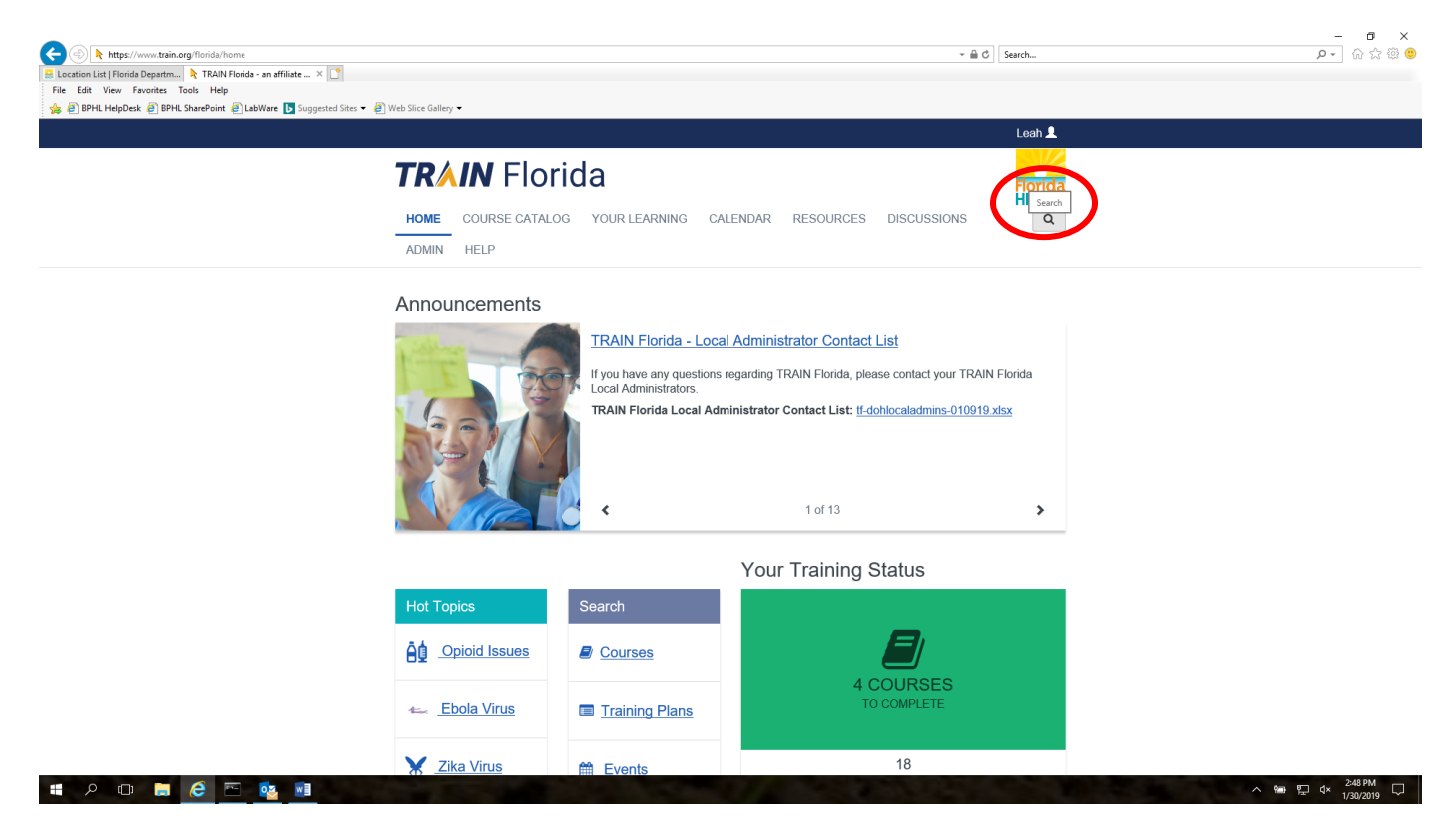

When it brings up the course, click on it.

| Bloccion Littl Florida Departmm k TRAIN Florida - sa affiliate ×      File Edit View Favorites Tools Help     @ BINH HelpDek @ BINH. SharePoint @ LabWare To Suggested Sterv # | ₽] Web Slice Gallery ▼                                                    |                                                                                                    | - <del>A</del> C                      | Search                  | - 8 ×<br>>- 6 ☆ ⊕ 0 |
|----------------------------------------------------------------------------------------------------|---------------------------------------------------------------------------|----------------------------------------------------------------------------------------------------|---------------------------------------|-------------------------|---------------------|
|                                                                                                    |                                                                           |                                                                                                    |                                       | Leah 💄                  |                     |
|                                                                                                    | HOME COURSE CATAL                                                         | rida<br>og yourlearning calendar r                                                                      | ESOURCES DISCUSSIONS                  | Florida<br>HEALTH<br>Q  |                     |
|                                                                                                    | Use this page to search for any you have joined within TRAIN (            | y course or document on the TRAIN Learning Net<br>(see your profile for details).                       | work site. The results may be limited | by any groups<br>ance 🗸 |                     |
|                                                                                                    | Filters<br>Search By                                                      | 1 record(s) found.                                                                                      |                                       |                         |                     |
|                                                                                                    | Courses<br>Training Plans<br>Non-TRAIN Events<br>Resources<br>Discussions | FDOH 2019 Division 6.2.Infectious Substance<br>Packaging and Shipping Training<br>FDOH - Disease Consor | Con-Site - Classroom course or        | workshop                |                     |
|                                                                                                    |                                                                           |                                                                                                    |                                       |                         |                     |

|        |   |   |       |     | About Support Policies | Powered By | G Select Language |                               |
|--------|---|---|-------|-----|------------------------|------------|-------------------|-------------------------------|
| p<br>D | - | 6 | Pre 0 | S 🛛 |                        |            |                   | ∧ ₩ ♥ 4× 2249 PM<br>1/30/2019 |

#### Now you should see the main course page that looks like this:

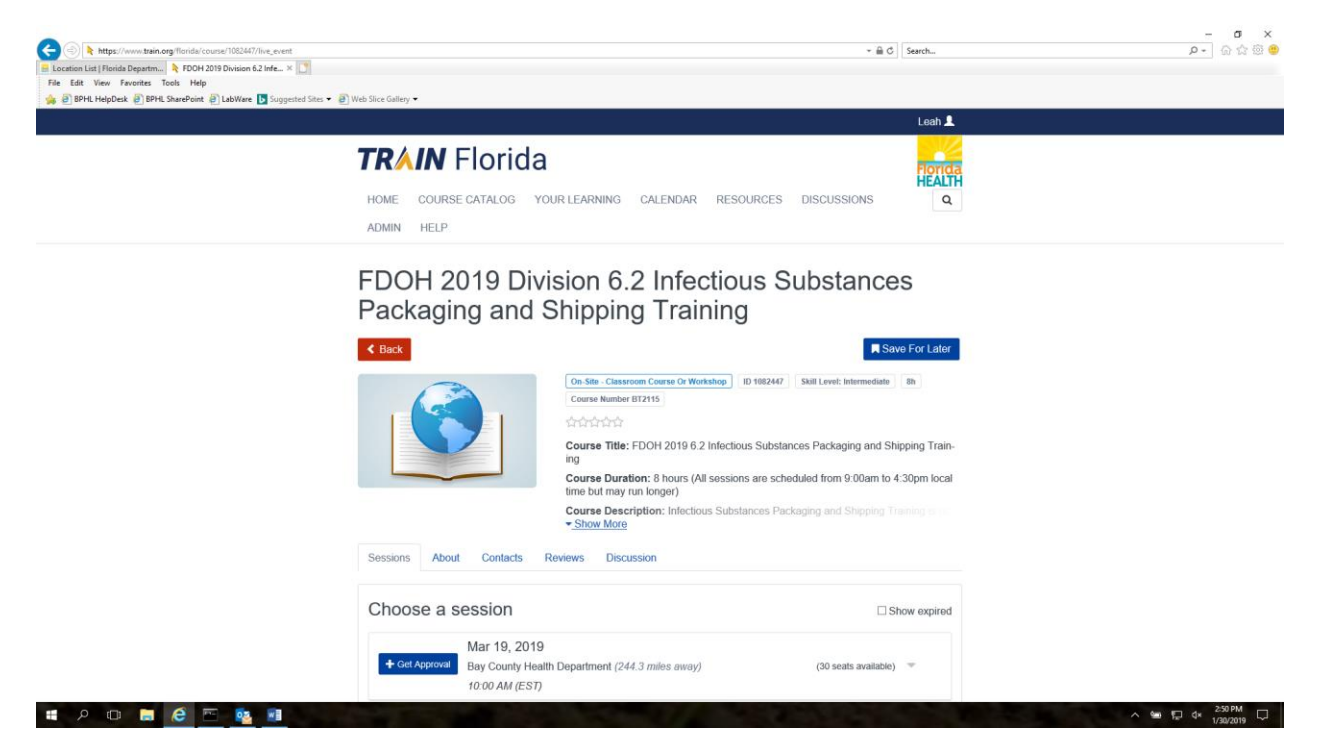

## Step 4: Choose your session

Scroll down to see the list of available dates and locations. Click the **+Get Approval** button next to the class you want. In the example below I have selected 5/7/19 in Lee County.

| C                                                                   |                                                                                                    | v ⊕ Ċ Search             | - O × O - O ×     |
|---------------------------------------------------------------------|----------------------------------------------------------------------------------------------------|--------------------------|-------------------|
| S Location List   Florida Departm  FDOH 2019 Division 6.2 Infe ×    |                                                                                                    |                          | × . 10 ps 000 •   |
| File Edit View Favorites Tools Help                                 | Divis di concerna                                                                                                    |                          |                   |
| 🙀 🖉 BPHL HelpDesk 🦉 BPHL SharePoint 🤌 LabWare 🚺 Suggested Sites 🔹 🤅 | Web Slice Gallery *                                                                                                    |                          |                   |
|                                                                     | <b>TRAIN</b> Florida                                                                                                    | Florida                  |                   |
|                                                                     | HOME COURSE CATALOG YOUR LEARNING CALENDAR RESOURCES                                                                              | DISCUSSIONS              |                   |
|                                                                     | ADMIN HELP                                                                                                    |                          |                   |
|                                                                     | Apr 08, 2019<br>Get Approval<br>Volusia County Health Department (107.5 miles away)<br>9.00 AM (EST)                              | (30 seats available) 🔍   |                   |
|                                                                     | ← Get Approval     Apr 09, 2019     Marion County Health Department (82.3 miles away)     9.00 AM (EST)                           | (30 seats available) 🐨   |                   |
|                                                                     | Apr 24, 2019<br>Cold Approval FL Department of Health Bureau of Public Health Laboratories (164.)<br>miles away)<br>9.00 AM (EST) | 2 (75 seats available) 🤝 |                   |
|                                                                     | Get Approval<br>Get Approval<br>FDOH-Lee County (39.6 miles away)<br>9.00 AM (EST)                                                | (40 seats available) 🔍   |                   |
|                                                                     | May 08, 2019     FOH Sarasota CHD Ringling Auditorium (49.8 miles away)     9.00 AM (EST)                                         | (35 seats available) 🔍   |                   |
|                                                                     | Jun 03, 2019<br>+ Get Approval<br>FDOH Orange CHD - Lake Ellenor Auditorium (69.8 miles away)<br>8:30 AM (ES7)                    | (50 seats available) 🤝   |                   |
| # P 🛛 🗮 爸 🖻 🚺                                                       |                                                                                                    |                          | ∧ 🛥 💭 d× 250 PM 💭 |

**Step 4 continued**: After clicking Get Approval, you will see a pop-up box about CEUs, as below. If you want credits, click CEU/CE; if not click none. (As of 2019, the Bureau of Public Health Labs can only provide credits for FL licensed lab professionals. Others may submit on their own.) Then click OK.

|                                                                                         |                                                                                                    | 0.4                       |                        | - <b>o</b> x      |
|-----------------------------------------------------------------------------------------|----------------------------------------------------------------------------------------------------|---------------------------|------------------------|-------------------|
| C C A https://www.train.org/fionda/course/108244//live_event                            |                                                                                                    | ÷ ⊞ 0                     | Search                 | 9+ W M 🐭 🚽        |
| Ela Edit View Experiter Tools Halp                                                      |                                                                                                    |                           |                        |                   |
| 👍 🖉 BPHI HelpDeck 🖉 BPHI SharePoint 🦓 LabWare 🖪 Suggested Sites 🕶 🦓 Web Slice Gallery 💌 |                                                                                                    |                           |                        |                   |
|                                                                                         | Credit type<br>FDOH 2019 Division 6.2 Infectious Substances Packaging and Shipping<br>Training<br>Before you can register, you need to select a credit type. | ×<br>DNS<br>available)    | Florida<br>HEALTH<br>Q |                   |
| 🕈 Giet Approval                                                                         | None<br>CEUCE<br>Cancel<br>Nation County Health Department (82.3 miles away)<br>9.00 AM (EST)                                                                | OK<br>30 seats available) | •                      |                   |
| - Get Approval                                                                          | Apr 24, 2019<br>FL Department of Health Bureau of Public Health Laboratories (164.2<br>mikes away)<br>9:00 AM (EST)                                          | 75 seats available)       | •                      |                   |
| - Get Approval                                                                          | May 07, 2019<br>FDOH-Lee County (99.6 miles away)<br>9 00 AM (EST)                                                                                           | 40 seats available)       | *                      |                   |
| - Get Approval                                                                          | May 08, 2019<br>FDOH Sarasota CHD Ringling Auditorium (49.8 miles away) (3<br>9.00 AM (EST)                                                                  | 35 seats available)       | •                      |                   |
| ◆ Get Approval                                                                          | Jun 03, 2019<br>FDCH Orange CHD - Lake Ellenor Auditorium (69 8 miles ewey) (6<br>8:30 AM (EST)                                                              | 50 seats available)       | •                      |                   |
| # P 🗆 🗮 🩋 🔤 👪                                                                           |                                                                                                    |                           |                        | ∧ 🔙 💭 d× 251 PM 🖓 |

# **Step 5: Registration Pending**

You will see a screen like the one below noting that your registration is pending until it is approved by a course provider. *If* you opted to receive emails from TRAIN, you will get a confirmation email when approved.

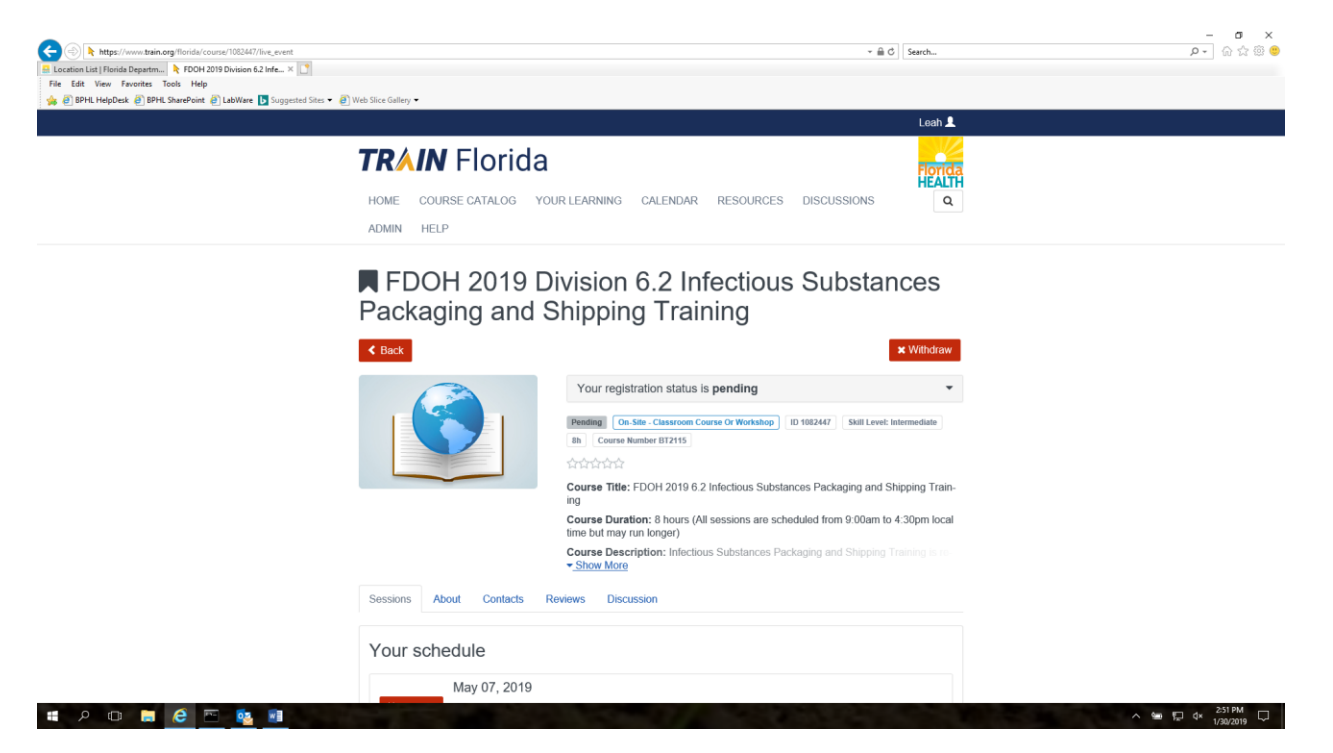

# Step 6: Verifying Registration and/or Class Details; Withdrawing

If you did not opt to receive emails from TRAIN and want to verify your status, or you want to see the class details like date/time/address, log into TRAIN and click **Your Learning** on the Menu Bar. When you are approved for the course, you will see it listed as **In Progress** until you attend the class.

You can click on the course name to see further details and withdraw or change your session.

| thttps://www.train.org/florida/your-learning/?filter=course.name&dir=d | esc                                                                                                    |                                                                              |                      | - € C Search           | - <b>6 〉</b> |
|------------------------------------------------------------------------|----------------------------------------------------------------------------------------------------|------------------------------------------------------------------------------|----------------------|------------------------|--------------|
| ation List   Florida Departm 🏃 TRAIN Florida - an affiliate 🗙 🚺        |                                                                                                    |                                                                              |                      |                        |              |
| 🗿 BPHL HelpDesk 🥘 BPHL SharePoint 🥏 LabWare 📘 Suggested Sites 👻 🦉      | ) Web Slice Gallery 🔻                                                                                                    |                                                                              |                      |                        |              |
|                                                                        |                                                                                                    |                                                                              |                      | Leah 👤                 |              |
|                                                                        | <b>TRAIN</b> Florida                                                                                                    |                                                                              |                      | Florida                |              |
|                                                                        | HOME COURSE CATALOG YOUR                                                                                                    | LEARNING CALENIAR RESC                                                       | URCES DISCUS         | HEALTH<br>SSIONS Q     |              |
|                                                                        |                                                                                                    |                                                                              |                      |                        |              |
|                                                                        | i his page contains relevant information about within courses and training plans, print certification of the second second secon | it your coursework on the TRAIN Learni<br>icates, or access your transcript. | ng Network site. Che | ck your current status |              |
|                                                                        | Your Current Courses Your Training F                                                                                                    | Plans Your Certificates Your Tra                                             | nscript              |                        |              |
|                                                                        |                                                                                                    |                                                                              |                      | Filter by Status -     |              |
|                                                                        |                                                                                                    |                                                                              | _                    |                        |              |
|                                                                        | Title  FDOH 2019 Division 6.2 Infectious 5                                                                                                    | Substances Packaging                                                         | Credit Type          | Format                 |              |
|                                                                        | and Shipping Training                                                                                                    | In Progress                                                                  |                      | Live Event (In         |              |
|                                                                        |                                                                                                    |                                                                              |                      |                        |              |
|                                                                        |                                                                                                    |                                                                              |                      |                        |              |
|                                                                        |                                                                                                    |                                                                              |                      |                        |              |
|                                                                        |                                                                                                    |                                                                              |                      |                        |              |
|                                                                        |                                                                                                    |                                                                              |                      |                        |              |
|                                                                        |                                                                                                    |                                                                              |                      |                        |              |
|                                                                        |                                                                                                    |                                                                              |                      |                        |              |
|                                                                        | About Support Policies                                                                                                    | Powered By                                                                   |                      | G Select Language ▼    |              |
|                                                                        |                                                                                                    | Public Worlds Incontinues                                                    |                      |                        |              |

Click the red **X Withdraw** button to withdraw or change. Once withdrawn, you can re-register for a different session just as you did before (start from Step 3 of this guide).

| it View Favorites Tools Help<br>PHL HelpDesk 🕘 BPHL SharePoint 🕘 LabWare 🚺 Suggested |                                                                                                    |  |
|--------------------------------------------------------------------------------------|----------------------------------------------------------------------------------------------------|--|
| The response of othe state of the country of suggested                               | (Gaur 🖌 🔊 Wals Gira Gallan 💌                                                                                 |  |
|                                                                                      | and give an only                                                                                             |  |
|                                                                                      | TRAIN Florida                                                                                                |  |
|                                                                                      | HEALTH                                                                                                    |  |
|                                                                                      | HOME COURSE CATALOG YOUR LEARNING CALENDAR RESOURCES DISCUSSIONS Q                                           |  |
|                                                                                      | ADMIN HELP                                                                                                   |  |
|                                                                                      | 2 Data                                                                                                    |  |
|                                                                                      | Back     I wore Actions                                                                                      |  |
|                                                                                      | In Progress On-Site - Classroom Course Or Workshop 10 1002447 Skill Level: Informediate                      |  |
|                                                                                      | Bh Course Number BT2115                                                                                      |  |
|                                                                                      |                                                                                                    |  |
|                                                                                      | Course Title: FDOH 2019 6.2 Infectious Substances Packaging and Shipping Train-                              |  |
|                                                                                      | ing                                                                                                    |  |
|                                                                                      | Course Duration: 8 hours (All sessions are scheduled from 9:00am to 4:30pm local<br>time but may uni koncer) |  |
|                                                                                      | Course Description: Infactious Substances Packaging and Shipping Townee in                                   |  |
|                                                                                      | < Show More                                                                                                  |  |
|                                                                                      |                                                                                                    |  |
|                                                                                      | Sessions About Contacts Reviews Discussion                                                                   |  |
|                                                                                      |                                                                                                    |  |
|                                                                                      | Your schedule                                                                                                |  |
|                                                                                      |                                                                                                    |  |
|                                                                                      | May 07, 2019                                                                                                 |  |
|                                                                                      | FDOH-Lee County (99.6 miles away)                                                                            |  |
|                                                                                      | 9:00 AM (EST)                                                                                                |  |
|                                                                                      |                                                                                                    |  |
|                                                                                      |                                                                                                    |  |
|                                                                                      |                                                                                                    |  |
|                                                                                      |                                                                                                    |  |
|                                                                                      | About Support Policies Powered By Prefer G Select Language V                                                 |  |

Finally, to see date, time, address (and map link), etc., click on the gray down arrow next to your scheduled class and it will expand to show more details.

|                                                                     |                                                                                                    |                                                                |                                | - 🗆 ×                          |
|---------------------------------------------------------------------|----------------------------------------------------------------------------------------------------|----------------------------------------------------------------|--------------------------------|--------------------------------|
| thtps://www.train.org/florida/course/1082447/live_event             |                                                                                                    |                                                                | ~ 🗎 Ċ Search                   | P- 价 ☆ <sup>磁</sup> 🙂          |
| 💀 Location List   Florida Departm 🔖 FDOH 2019 Division 6.2 Infe 🗙 📑 |                                                                                                    |                                                                |                                |                                |
| File Edit View Favorites Iools Help                                 | (A) Web Slice Gallen:                                                                                           |                                                                |                                |                                |
|                                                                     | Veb Silce Gallery                                                                                               |                                                                |                                |                                |
|                                                                     | <b>train</b> f                                                                                                  | Iorida                                                         | Florid                         |                                |
|                                                                     | HOME COURSE                                                                                                    | CATALOG YOUR LEARNING CALENDAR RESOU                           | RCES DISCUSSIONS               |                                |
|                                                                     | ADMIN HELP                                                                                                    |                                                                |                                |                                |
|                                                                     |                                                                                                    | Show More                                                      |                                |                                |
|                                                                     | Sessions About                                                                                                  | Contacts Reviews Discussion                                    |                                |                                |
|                                                                     | Your schedu                                                                                                    | ıle                                                            |                                |                                |
|                                                                     | м                                                                                                    | av 07 2010                                                     | Expand                         |                                |
|                                                                     | × Withdraw FE                                                                                                   | OH-Lee County (99.6 miles away)                                |                                |                                |
|                                                                     | 9:0                                                                                                    | 00 AM (EST)                                                    |                                |                                |
|                                                                     | Registration De                                                                                                 | adline Languages                                               |                                |                                |
|                                                                     | 30 Apr 2019 11:59                                                                                               | PM English                                                     |                                |                                |
|                                                                     |                                                                                                    | DOH-Lee County : Room Conference Room, Building Pon            | della Clinic (99.6 miles away) |                                |
|                                                                     |                                                                                                    | 33 Pondella Rd<br>N Fort Myers, Florida<br>Jnited States 33903 |                                |                                |
|                                                                     | 7                                                                                                    |                                                                |                                |                                |
|                                                                     | Мау                                                                                                    | Contact: Leah Kloss                                            |                                |                                |
|                                                                     | 2019                                                                                                    | ☑ leah.kloss@flhealth.gov                                      |                                |                                |
|                                                                     |                                                                                                    | <u>8132332278</u>                                              |                                |                                |
|                                                                     |                                                                                                    | 9:00 AM - 4:30 PM (EST)                                        | dar                            |                                |
|                                                                     |                                                                                                    |                                                                |                                |                                |
|                                                                     |                                                                                                    |                                                                |                                |                                |
| = o m 🖿 🥖 👧 🖬                                                       |                                                                                                    |                                                                |                                | ∧ \$# 5 dx <sup>413</sup> ₽M □ |
|                                                                     | A DESCRIPTION OF THE OWNER OF THE OWNER OF THE OWNER OF THE OWNER OF THE OWNER OF THE OWNER OF THE OWNER OF THE |                                                                |                                | 1/30/2019                      |